# Handleiding Aanmaken nieuw wachtwoord voor digitaal aan- en afmelden Garageverzekering

(alleen van toepassing voor de Zeeuwse verzekeringen)

Wanneer u digitaal kentekens wilt aan- en afmelden, heeft u een gebruikersnaam en wachtwoord nodig.

Bent u uw gebruikersnaam en/of wachtwoord vergeten? Door middel van deze handleiding kunt u een nieuw wachtwoord aanmaken.

### Stap 1.

Wanneer u niet meer beschikt over uw inloggegevens, verzoeken wij u contact op te nemen met MoVea. U kunt ons een emailbericht versturen met het verzoek een nieuw wachtwoord af te geven. Ons emailadres is <u>info@movea.nl</u>

### Stap 2.

Nadat wij uw verzoek hebben ontvangen, sturen wij u 2 emailberichten: Let op, het is mogelijk dat deze berichten in de map ongewenst terecht komen.

1 emailbericht met een gebruikersnaam en een link naar de website van ATOSI (Het verkeersplein).

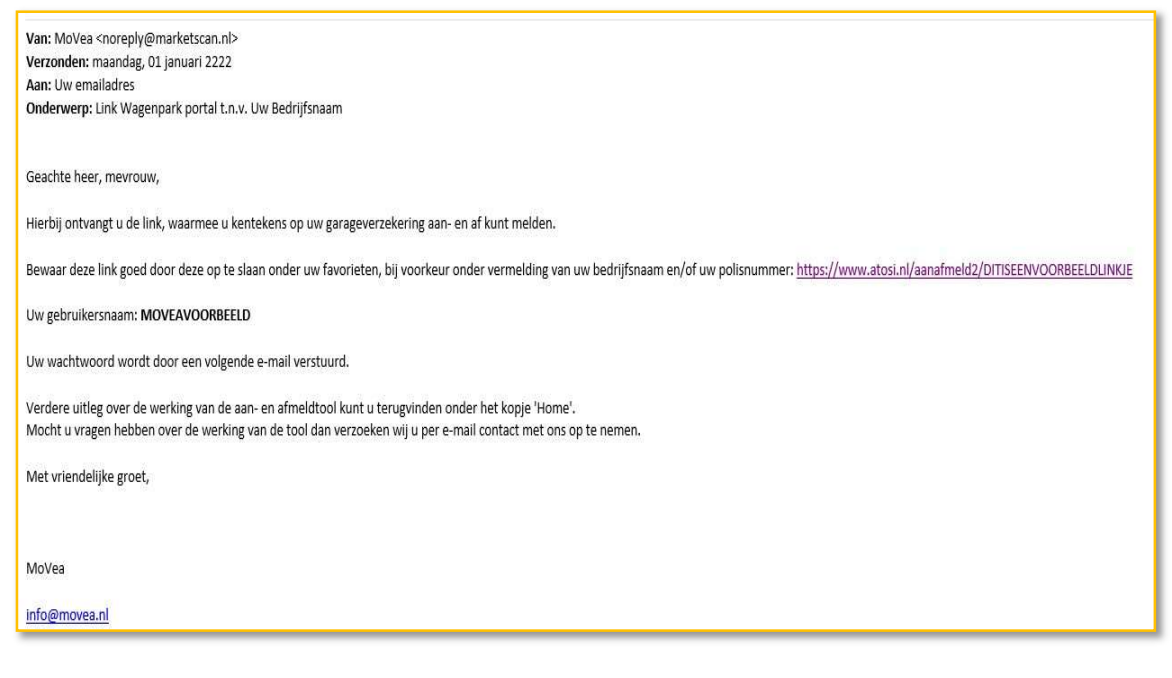

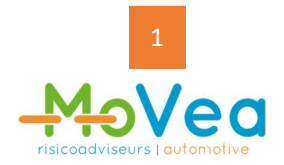

1 emailbericht met een tijdelijk wachtwoord.

| Van: MoVea noreply@marketscan.nl                        |
|---------------------------------------------------------|
| Verzonden: maandag, 01 januari 2222                     |
| Aan: Uw emailadres                                      |
| Onderwerp: Link Wagenpark portal t.n.v. Uw Bedrijfsnaam |
|                                                         |
| Geachte heer/mevrouw,                                   |
| Uw wachtwoord: ,9^iH37CY5I{h7.k                         |
|                                                         |
|                                                         |
| MoVea                                                   |
| info@movea.nl                                           |
|                                                         |

# Stap 3.

Vervolgens klikt u op de link die u in de mail met uw gebruikersnaam heeft ontvangen.

Er zal nu in uw internetbrowser (zoals Google Chrome of Microsoft Edge) een nieuw venster worden geopend:

| ¢                             | A00 -                                                            | Welkom op het          |
|-------------------------------|------------------------------------------------------------------|------------------------|
| Menu aan/afmelden  Home Inlog | Inloggen                                                         |                        |
|                               | Gebruikersnaam<br>Wachtwoord<br>Aanmelden<br>Wachtwoord vergeten |                        |
|                               |                                                                  | Powered by Market Scan |
|                               |                                                                  |                        |

## Stap 4.

In het scherm wat u nu ziet, vult u uw gebruikersnaam en wachtwoord in.

*Let op,* u vult hier uw gebruikersnaam en uw tijdelijke wachtwoord in die u per email van MoVea heeft ontvangen. Vervolgens klikt op u de knop "Aanmelden".

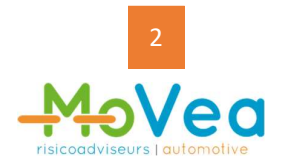

### Stap 5.

Nadat op uw de knop "Aanmelden" heeft geklikt, verschijnt het volgende scherm:

| ۍ<br>۵۵ هم                                                                              | Welkom op het                                                                                                    |
|-----------------------------------------------------------------------------------------|----------------------------------------------------------------------------------------------------|
| Menu aan/afmelden  Home Reset password Utilog Voertuigen Aanmelden Afmelden             | Reset password Het wachtwoord moet tussen de 10-32 karakters lang zijn en minimaal 1 hoofletter, kleine letter, cijfer en leesteken bevatten. Gebruikersnaam Huidig wachtwoord |
| Momenteel in bewerking<br>An te melden voertuigen<br>Af te melden voertuigen<br>Actueel | Nieuw wachtwoord<br>Herhaal nieuw wachtwoord:<br>Reset                                                                                                    |
| Afronden<br>Uw gegevens                                                                 |                                                                                                    |
| *<br>Maatschappij<br>Verzekeringsadviseur                                               |                                                                                                    |
| MoVea<br>Hofweg 17<br>2631 XD Nootdorp                                                  |                                                                                                    |

#### Stap 6.

In bovengenoemd scherm vult u nogmaals in uw gebruikersnaam en tijdelijk wachtwoord. Daarna vult u een nieuw wachtwoord in.

*Let op*, dit nieuwe wachtwoord moet bestaan uit minimaal 10 tekens en maximaal 32 tekens. | In het wachtwoord moeten speciale tekens worden opgenomen: 1 hoofdletter, 1 kleine letter, een cijfer en een leesteken.

[Voorbeeld] Het wachtwoord *garage* is dus onjuist. Het wachtwoord *Garage01!* is wel juist.

Nadat u een wachtwoord heeft ingevuld bij "Nieuw wachtwoord" vult u hetzelfde wachtwoord nogmaals in bij "Herhaal nieuw wachtwoord".

Vervolgens klikt u op de knop "Reset".

Uw wachtwoord is nu gewijzigd!

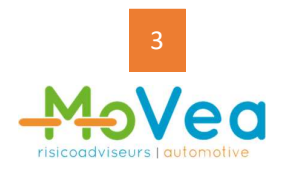

# Stap 7.

Wij adviseren u het emailbericht met uw gebruikersnaam en de link goed te bewaren, zodat u altijd het linkje paraat heeft en u zelf 24 uur per dag, 7 dagen per week kentekens kunt aan- en afmelden.

| Van: MoVea <noreply@marketscan.nl><br/>Verzonden: maandag, 01 januari 2222</noreply@marketscan.nl>                                                                                                    |
|----------------------------------------------------------------------------------------------------|
| Aan: UW emanageres Onderwerp: Link Wagenpark portal t.n.v. Uw Bedrijfsnaam                                                                                                    |
| Geachte heer, mevrouw,                                                                                                    |
| Hierbij ontvangt u de link, waarmee u kentekens op uw garageverzekering aan- en af kunt melden.                                                                                                    |
| Bewaar deze link goed door deze op te slaan onder uw favorieten, bij voorkeur onder vermelding van uw bedrijfsnaam en/of uw polisnummer: https://www.atosi.nl/aanafmeld2/DITISEENVOORBEELDLINKJE                     |
| Uw gebruikersnaam: MOVEAVOORBEELD                                                                                                    |
| Uw wachtwoord wordt door een volgende e-mail verstuurd.                                                                                                    |
| Verdere uitleg over de werking van de aan- en afmeldtool kunt u terugvinden onder het kopje 'Home'.<br>Mocht u vragen hebben over de werking van de tool dan verzoeken wij u per e-mail contact met ons op te nemen. |
| Met vriendelijke groet,                                                                                                    |
|                                                                                                    |
| MoVea                                                                                                    |
| info@movea.nl                                                                                                    |

# Vragen?

Neemt u dan contact met ons op. Wij staan u graag te woord.

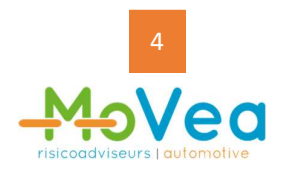